CD-ROM of bundled software may not read on macOS Sierra (Version 10.12) In this case, install the software by following procedure.

- 1. Start up Mac/Macintosh and insert CD-ROM to CD-ROM drive.
- 2. Start up Disk Utility (Applications→Utilities →Disk Utility)

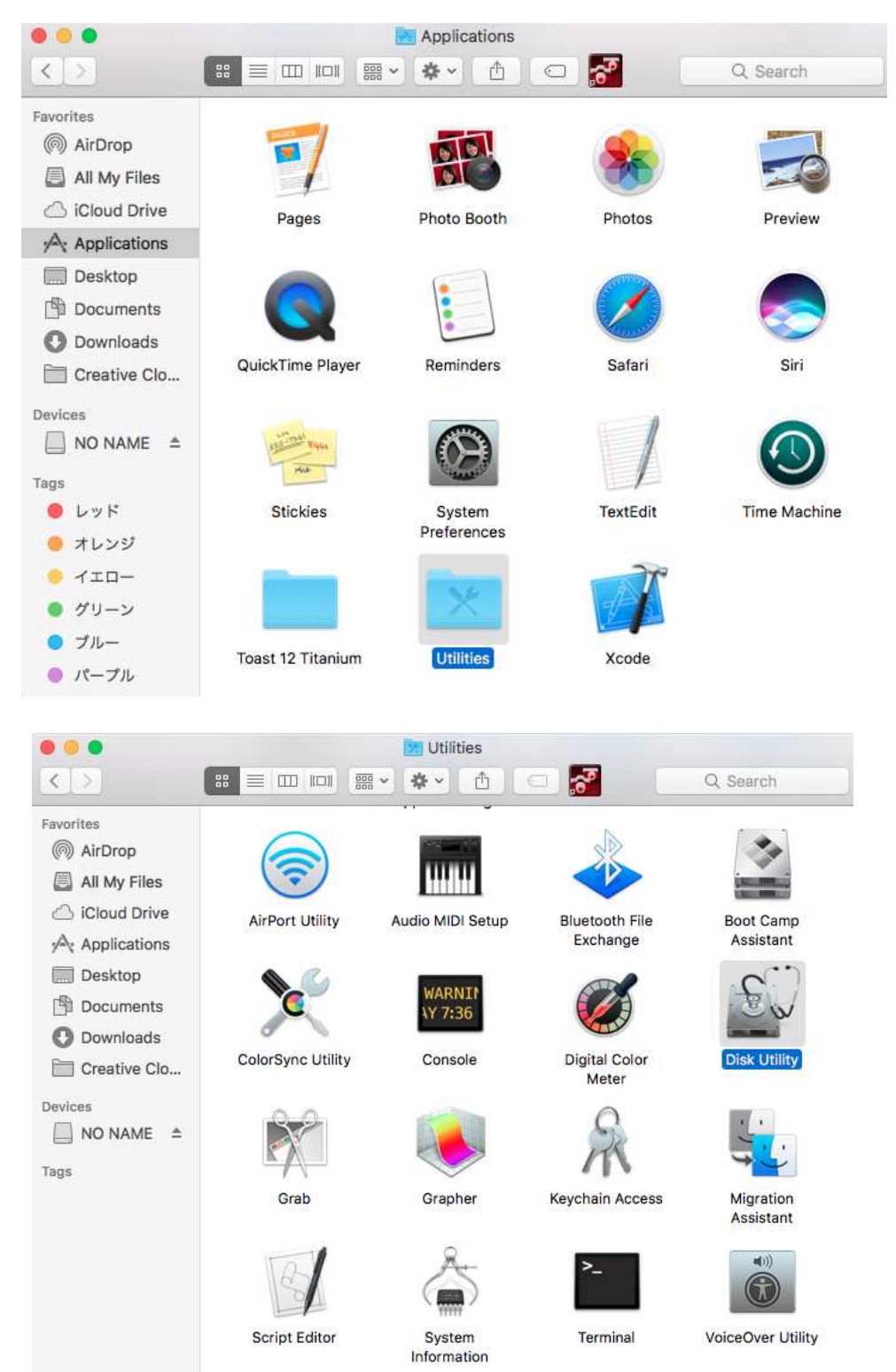

| 00                         |                                | Disk Utility                               |                               |                |
|----------------------------|--------------------------------|--------------------------------------------|-------------------------------|----------------|
|                            | هی الله<br>First Aid Partition | Erase Restore Unmou                        | nt Info                       |                |
| Apple SDXC Read            | Maci<br>998.98 (               | <b>ntosh HD</b><br>GB Logical Volume Mac C | 9S Extended (Journaled)       |                |
| HL-DT-ST DVDR<br>S-SW167 ≜ | • Used<br>47.28 GB             | <b>Purgeable</b><br>9.54 GB                | <b>Free</b><br>942.16 G8      |                |
|                            | Mount Point:                   | 1                                          | Туре:                         | Logical Volume |
|                            | Capacity:                      | 998.98 GB                                  | Available (Purgeable + Free): | 951.7 GB       |
|                            | Used:                          | 47.28 GB                                   | Owners:                       | Enabled        |
|                            | Device:                        | disk1                                      | Connection:                   | SATA           |

3. Select volume label of CD-ROM and execute [Image from "(volume label)"]

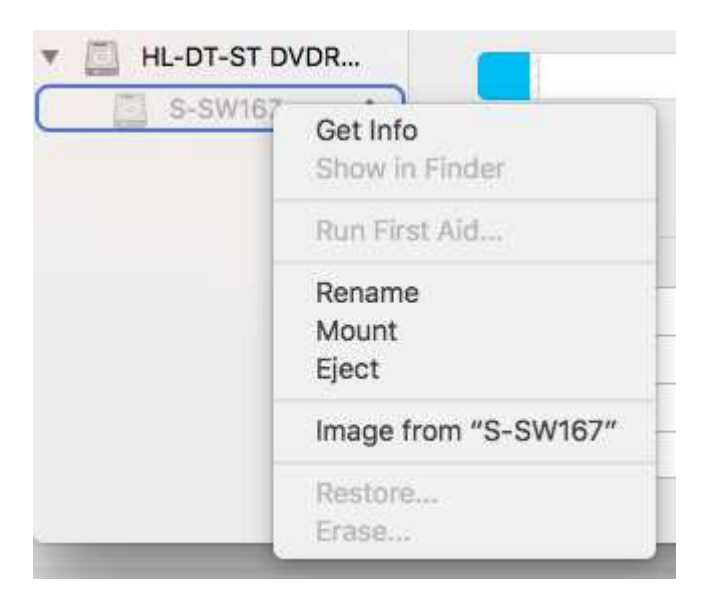

4. Put any name and save the image on Desktop by save dialogue.

| Tags:       |           |
|-------------|-----------|
| Where: 🛅 De | esktop    |
| Format:     | read-only |
|             |           |

5. Input User name and Password.

| $\bigcap$ | liskimage <mark>s-</mark> helper<br>our password to al | wants to make chan<br>low this. | ges. Type |
|-----------|--------------------------------------------------------|---------------------------------|-----------|
|           |                                                        |                                 |           |
| ļ         | Jser Name:                                             |                                 |           |
|           | Password:                                              |                                 |           |
|           |                                                        |                                 |           |

6. Create image of CD-ROM and display image file icon on the Desktop.

| Apple SDXC Read | Show Details                      |                           | Done                          |                    |
|-----------------|-----------------------------------|---------------------------|-------------------------------|--------------------|
| IL-DT-ST DVDR   | • Used<br>51.3 MB                 | Purgeable<br>Zero KB      | Free<br>Zero KB               |                    |
|                 | Mount Point:                      | Not Mounted               | Type: SATA Intern             | al Physical Volume |
|                 | Capacity:                         | 51.3 MB                   | Available (Purgeable + Free): | Zero Ki            |
|                 | Used:                             | 51.3 MB                   | Owners:                       | Disable            |
|                 |                                   |                           | SW167"                        |                    |
|                 | Creating disk<br>Operation succes | Image from "S-S<br>ssful. |                               |                    |

7. Double click icon that is created step 6. and read desk image.

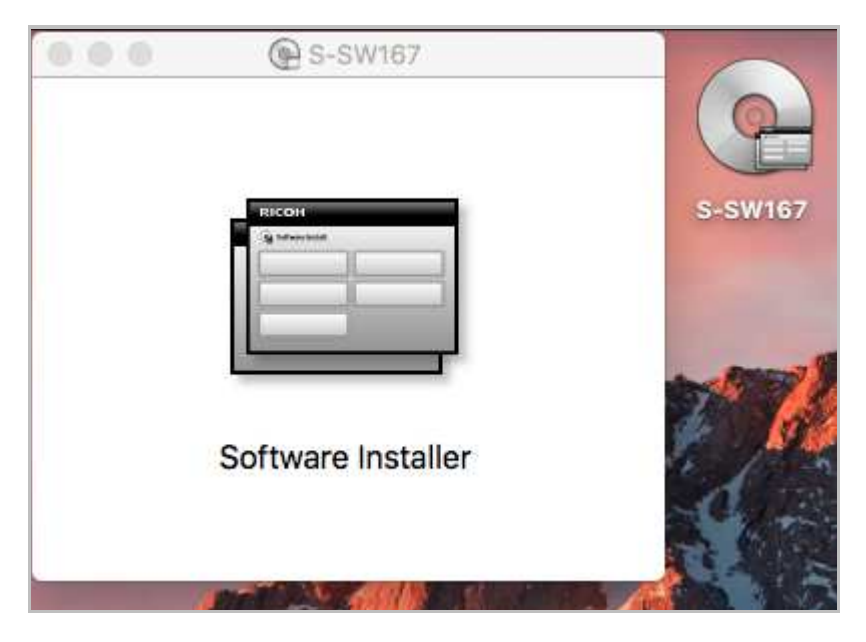

CD-ROM icon will be displayed. The same as reading CD-ROM.

8. The same as usual CD-ROM, execute Software Installer and execute installer from install menu application.

Finish install procedure.